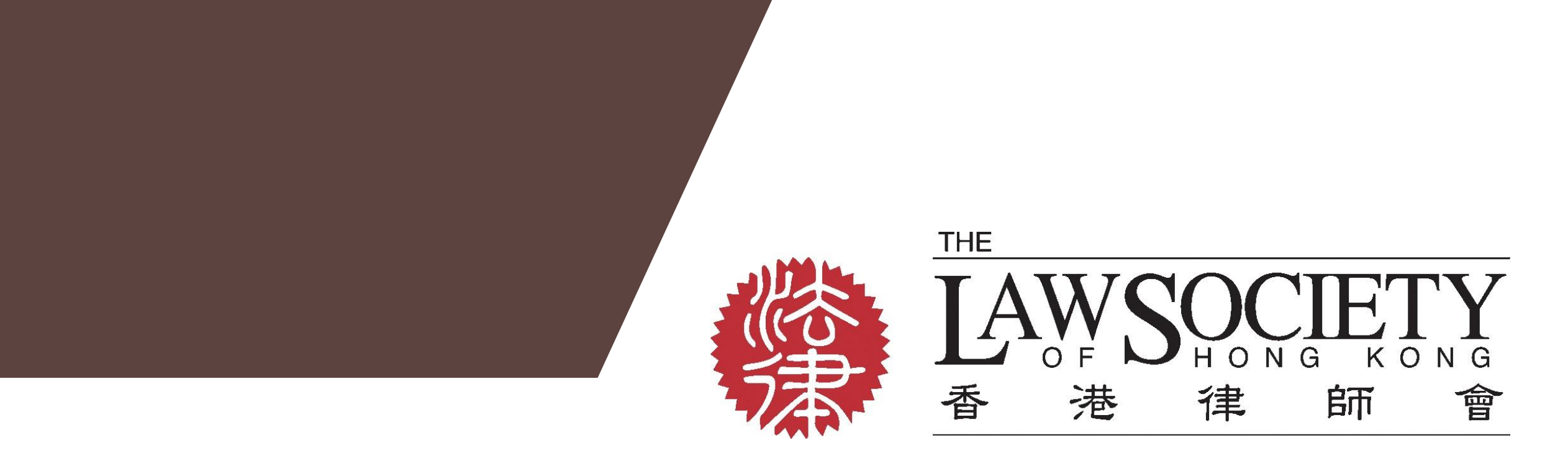

The Law Society Registration and Electronic Payment System User Guide for Law Firms and Non Law Firm with FAQ on Yellow Pages (Situation Vacant /Professional Announcement /Notice)

## Contents

## Home Page

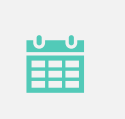

We are a Hong Kong/Foreign Law Firm; or
We are not a Law Firm

How to submit the application?

**Confirmation email** 

FAQ

2

# Home Page

Access the System at <a href="http://www.epayment.hklawsoc.org.hk">http://www.epayment.hklawsoc.org.hk</a>

Yellow Pages (Situation Vacant /Professional Announcement /Notice)

- 1. We are a Hong Kong / Foreign Law Firm; or
- 2. We are not a Law Firm

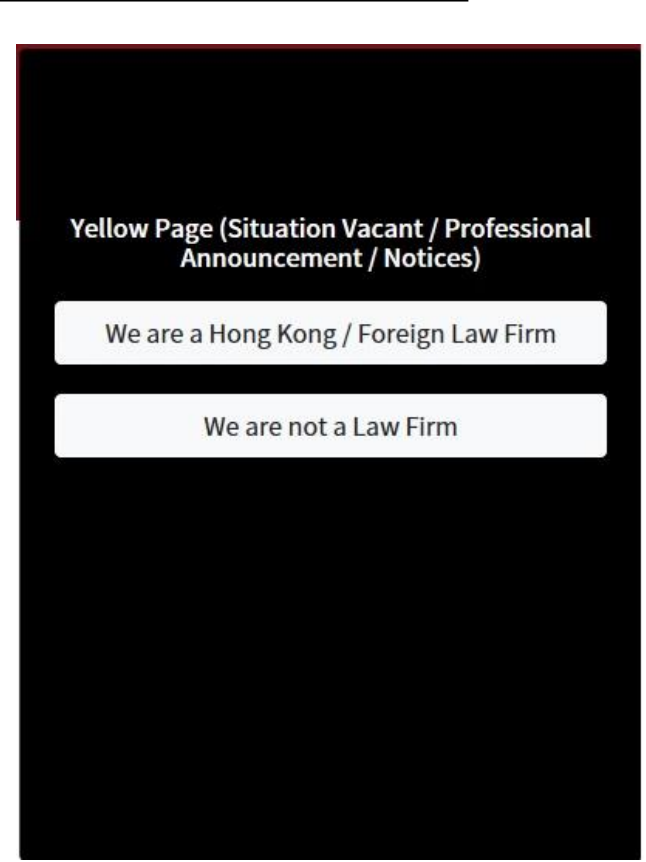

## List of Yellow Pages (Local Law Firm) / (Non-Law Firm)

To view the Procedures and Points to Note for application of Yellow Pages Services, please click "View" under the relevant section:

- 1. SV01 to SV04 for <u>Situations Vacant</u> in size of 3"x7", 4"x7", 5"x7" & 9"x7"
- 2. PA01 for Professional Announcement (FOR LAW FIRM ONLY)
- 3. FN01 for Other CPD Courses
- 4. FN02 for Other Notices

| List of Yellow Pages (Local Law Firm) |                           |               |                           |      |          | List of Yell | ow Pages (Non-law Fir | m)            |                  |      |   |
|---------------------------------------|---------------------------|---------------|---------------------------|------|----------|--------------|-----------------------|---------------|------------------|------|---|
|                                       |                           |               |                           |      |          |              |                       |               |                  |      |   |
| Code                                  | Section                   | Size          | Discount Unit Price (HKD) |      |          | Code         | Section               | Size          | Unit Price (HKD) |      |   |
| SV01                                  | Situations Vacant         | 3" x 7"       | HK\$1,360                 | View | Register | SV01         | Situations Vacant     | 3" x 7*       | HK\$1,700        | View | Ī |
| SV02                                  | Situations Vacant         | 4" x 7"       | HK\$2,000                 | View | Register | 5002         | Situations Vacant     | 4" x 7*       | HK\$2.500        |      |   |
| SV03                                  | Situations Vacant         | 6" x 7"       | HK\$2,960                 | View | Register |              |                       |               |                  | View |   |
| SV04                                  | Situations Vacant         | 9" x 7"       | HK\$4,000                 | View | Register | SV03         | Situations Vacant     | 6" x 7*       | HK\$3,700        | View |   |
| PA01                                  | Professional Announcement | 4" x 7"       | HK\$2,500                 | View | Register | SV04         | Situations Vacant     | 9" x 7*       | HK\$5,000        | View |   |
| FN01                                  | Other CPD Courses         | A4 \$2,500/A4 | HK\$2,500                 | View | Register | FN01         | Other CFD Courses     | A4 \$2,500/A4 | HK\$2,500        | View |   |
| FN02                                  | Other Notices             | A4 \$2,500/A4 | HK\$2,500                 | View | Register | FN02         | Other Notices         | A4 \$2,500/#4 | HK\$2,500        | View |   |
|                                       |                           |               |                           |      |          |              |                       |               |                  |      |   |

## List of Yellow Pages (Local Law Firm) / (Non-Law Firm)

To Register for Yellow Pages Services, please click "Register" under the relevant section:

- 1. SV01 to SV04 for <u>Situations Vacant</u> in size of 3"x7", 4"x7", 5"x7" & 9"x7"
- 2. PA01 for Professional Announcement (FOR LAW FIRM ONLY)
- 3. FN01 for <u>Other CPD Courses</u>
- 4. FN02 for Other Notices

|      |                           |               |                           | « < <b>1</b> > .» |
|------|---------------------------|---------------|---------------------------|-------------------|
| Code | Section                   | Size          | Discount Unit Price (HKD) |                   |
| SV01 | Situations Vacant         | 3" x 7"       | HK\$1,360                 | View Register     |
| SV02 | Situations Vacant         | 4" x 7"       | HK\$2,000                 | View Register     |
| SV03 | Situations Vacant         | 6" x 7"       | HK\$2,960                 | View Register     |
| SV04 | Situations Vacant         | 9" x 7"       | HK\$4,000                 | View Register     |
| PA01 | Professional Announcement | 4" x 7"       | HK\$2,500                 | View Register     |
| FN01 | Other CPD Courses         | A4 \$2,500/A4 | HK\$2,500                 | View Register     |
| FN02 | Other Notices             | A4 \$2,500/A4 | HK\$2,500                 | View Register     |

| List of Yell | ist of Yellow Pages (Non-law Firm) |               |                  |      |                  |  |  |  |  |  |
|--------------|------------------------------------|---------------|------------------|------|------------------|--|--|--|--|--|
|              |                                    |               |                  |      | * * <b>1</b> > * |  |  |  |  |  |
| Code         | Section                            | Size          | Unit Price (HKD) |      | $\frown$         |  |  |  |  |  |
| SV01         | Situations Vacant                  | 3" x 7*       | HK\$1,700        | View | Register         |  |  |  |  |  |
| SV02         | Situations Vacant                  | 4" x 7*       | HK\$2,500        | View | Register         |  |  |  |  |  |
| SV03         | Situations Vacant                  | 6" x 7*       | HK\$3,700        | View | Register         |  |  |  |  |  |
| SV04         | Situations Vacant                  | 9" x 7"       | HK\$5,000        | View | Register         |  |  |  |  |  |
| FN01         | Other CFD Courses                  | A4 \$2,500/#4 | HK\$2,500        | View | Register         |  |  |  |  |  |
| FN02         | Other Notices                      | A4 \$2,500/#4 | HK\$2,500        | View | Register         |  |  |  |  |  |
|              |                                    |               |                  |      |                  |  |  |  |  |  |

## Submit Application Form: Situations Vacant

#### Hong Kong / Foreign Law Firm

- 1. Fill in the details.
- 2. Click "Download" to download the blank Application Form and follow the instruction to complete the Form.
- 3. Click "Upload" to upload the completed Application Form. (in MS Word Format only / Max. 500kb)
- 4. Once the Form is completed, please press "Submit".

| Application Form: Situations         | /acant                                                                               |
|--------------------------------------|--------------------------------------------------------------------------------------|
| Please download the application form | and upload the filled form for submission.                                           |
| 1. Fill in the details:              |                                                                                      |
| Firm Name:*                          | A.A. AMADOR ASSOCIATES                                                               |
| Contact Name:*                       | Chan tai man                                                                         |
| Contact Phone No.:*                  | 12345678                                                                             |
| Contact Email:*                      | chantaiman@yahoo.com.hk                                                              |
| email to cc list:                    | Email address                                                                        |
| Correspondence Address:*             | RM 2207, CHINA INSURANCE GROUP BUILDING, _x000D_73 CONNAUGHT ROAD CENTRAL, HONG KONG |
| Proposed publication date of paid    | Mon, Jul 13, 2020                                                                    |
| suvertisement (monutay only).#       | 2nd publication date                                                                 |

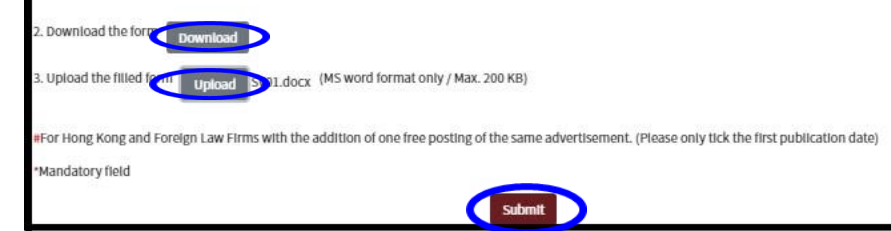

#### Non Law-Firm

- 1. Fill in the details.
- 2. Click "Download" to download the blank Application Form and follow the instruction to complete the Form.
- 3. Click "Upload" to upload the completed Application Form. (in MS Word Format only / Max. 500kb)
- 4. "Upload" Company Business Registration (pdf/jpeg format / Max. 500kb)
- 5.. "Upload" Company Profile (pdf/jpeg format / Max. 500kb)
- 6. Once the Form is completed, please press "Submit".

| (AWSOCIETY                                                                                                    |                                                                                                    |
|----------------------------------------------------------------------------------------------------|----------------------------------------------------------------------------------------------------|
| Application Form: Situations                                                                                                    | Vacant                                                                                                    |
| Please download the application form                                                                                                    | and upload the filled form for submission.                                                                                                    |
| 1. Fill in the details:                                                                                                    |                                                                                                    |
| Company Name:*                                                                                                    | 123 company                                                                                                    |
| Contact Name:"                                                                                                    | Chan tat man                                                                                                    |
| Contact Phone No"                                                                                                    | 12345678                                                                                                    |
| Contact Email:*                                                                                                    | chantaiman@yshoo.com.hk                                                                                                    |
| Email to cc list:                                                                                                    | Ernalt address                                                                                                    |
| Correspondence Address:*                                                                                                    | rm 123, Yahoo Butilding, 123 Des Voeux Road, Hong Kong                                                                                                    |
| Proposed publication date of paid<br>advertisement (Monday only):                                                                                                    | Mon, Jul 13, 2020                                                                                                    |
|                                                                                                    | 2nd publication date                                                                                                    |
| Note: The publication date has been re<br>the preceding Monday (or the previous<br>public holiday). You will be notified will<br>2. Download the form<br>3. Upload the filled for Upload | served but yet to be confirmed by The Law Society. Subject to approval by the Law Society, application submitted by 1(00) p.n.<br>working day if Monday is a public holiday) will be processed and published on Monday (or the following working day if Monda<br>It the actual publication date by e-mail message. |
|                                                                                                    | Upload D.pdf (PDF/JPEG format only / Max. 200 KB)                                                                                                    |
| 4. Company BR Upload*:                                                                                                    |                                                                                                    |
| 4. Company BR Upload*:<br>5. Company Profile Upload^:                                                                                                    | Upteed by profile.pdf (PDF/JPEG format only / Max. 200 KB)                                                                                                    |

## Confirm Application Form and proceed payment? (Cont'd)

### To confirm & add to My Bag.

|                                                                                                    | ×                                                                                                    |
|----------------------------------------------------------------------------------------------------|----------------------------------------------------------------------------------------------------|
| Application Form: Situations Vacant                                                                                                    |                                                                                                    |
| Thank you for filling the application form(s), please confirm the bei                                                                                                    | ow Information before adding your registration to "My Bag".                                                                                                    |
| Firm Name:                                                                                                    | ADDLESHAW GODDARD (HONG KONG) LLP                                                                                                    |
| Contact Name:                                                                                                    | Chan Tal Man                                                                                                    |
| Contact Phone No.:                                                                                                    | 12345678                                                                                                    |
| Contact Email:                                                                                                    | chantaiman@yahoo.com.hk                                                                                                    |
| Correspondence Address:                                                                                                    | 802-804, CHAMPION TOWER, x000D_ 3 GARDEN ROAD, CENTRAL, HONG KONG                                                                                                    |
| Proposed publication date of paid 1st publication date:<br>advertisement (Monday only):#                                                                                                    | 2020/07/13                                                                                                    |
| Note: The publication date has been reserved but yet to be confirmed<br>on the preceding Monday (or the previous working day if Monday is a<br>Monday is a public holiday). You will be notified with the actual publi | I by The Law Society. Subject to approval by the Law Society, application submitted by 1{00} p.m. public holiday) will be processed and published on Monday (or the following working day if cation date by e-mail message. |
| Upload form:                                                                                                    | SV01.docx                                                                                                    |
| The above item is pavable to The Law Society of Hong Kong \$1.360                                                                                                    |                                                                                                    |

|                                                                                                    | × (*)                                                              |  |  |  |  |
|----------------------------------------------------------------------------------------------------|--------------------------------------------------------------------|--|--|--|--|
| Application Form: Situations Vacant                                                                                                    |                                                                    |  |  |  |  |
| Thank you for filling the application form(s), please confirm                                                                                                    | the below information before adding your registration to "My Bag". |  |  |  |  |
| Company Name:                                                                                                    | 123 company                                                        |  |  |  |  |
| Contact Name:                                                                                                    | Chan tai man                                                       |  |  |  |  |
| Contact Phone No.:                                                                                                    | 12345678                                                           |  |  |  |  |
| Contact Email:                                                                                                    | chantaiman@yahoo.com.hk                                            |  |  |  |  |
| Correspondence Address:                                                                                                    | rm 123, Yahoo Building, 123 Des Voeux Road, Hong Kong              |  |  |  |  |
| Proposed publication date of paid 1st publication date<br>advertisement (Monday only):                                                                                                    | c 2020/01/13                                                       |  |  |  |  |
| Note: The publication date has been reserved but yet to be confirmed by The Law Society. Subject to approval by the Law Society, application submitted by 1[00]<br>p.m. on the preceding Monday (or the previous working day if Monday is a public holiday) will be processed and published on Monday (or the following working day If<br>Monday is a public holiday). You will be notified with the actual publication date by e-mail message. |                                                                    |  |  |  |  |
| Upload form:                                                                                                    | SV01.docx                                                          |  |  |  |  |
| Company BR Upload:                                                                                                    | BR.pdf                                                             |  |  |  |  |
| Company Profile Upload:                                                                                                    | CO profile.pdf                                                     |  |  |  |  |
| The above item is payable to The Law Society of Hong Kong                                                                                                    | \$1,700                                                            |  |  |  |  |
|                                                                                                    | Back Confirm & add to My Bag                                       |  |  |  |  |

# How to Proceed payment? (Cont'd)

- 1. Click the "Cart" to view "My Bag" page
- 2. Please click "Proceed Payment" for completion of application.

|            |                          |         |                           |      |                  |        | WSOCIETY<br>** ** ** ** |         |                  |                           |                     | ()<br>(1)      | x) (#) |
|------------|--------------------------|---------|---------------------------|------|------------------|--------|-------------------------|---------|------------------|---------------------------|---------------------|----------------|--------|
| List of Ye | llow Pages (Local Law Fi | rm)     |                           |      |                  | My Bag |                         |         |                  |                           |                     |                |        |
|            |                          |         |                           |      | • • <b>1</b> > > |        |                         |         |                  |                           |                     | к ( <b>1</b> ) | 8      |
| Code       | Section                  | Size    | Discount Unit Price (HKD) |      |                  | Code   | Section                 | Size    | Publication Date | Discount Unit Price (HKD) |                     |                |        |
| SV01       | Situations Vacant        | 3" x 7" | HK\$1,360                 | Vlew | Register         | SV01   | Situations Vacant       | 3° x 7* | 2020/06/08       | HK\$1,360                 | View Submitted File | Remove         |        |
| SV02       | Situations Vacant        | 4" x 7" | HK\$2,000                 | View | Register         | SV01   | Situations Vacant       | 3" x 7" | 2020/06/15       | HK\$1,360                 | View Submitted File | Remove         |        |
| SV03       | Situations Vacant        | 6" x 7" | HK\$2,960                 | View | Register         |        |                         |         | Sub-total:       | HK\$2,720                 |                     | Proceed Paymen | nt     |
| SV04       | Situations Vacant        | 9" x 7" | HK\$4,000                 | View | Register         |        |                         |         |                  |                           |                     |                |        |

# How to Pay? (Cont'd)

#### Yellow Pages (Situation Vacant /Professional Announcement /Notice)

You will then be directed to PayPal site. Please input your payment details and complete the payment within 15 <u>minutes</u>. A 'thank you' note will be shown on the page upon receipt of payment.

#### **Important Notice:**

- 1. Payment process must be completed within 15 minutes otherwise all submitted data will be removed.
- 2. No record will be made available for retrieval afterwards.

#### PayPal

使用 PayPal 付款

| 電郵    |           |   |
|-------|-----------|---|
| 密碼    |           |   |
| 保持登入, | 講物交易更迅速 🤅 | ) |
|       | 登入        |   |
|       | 無法登入?     |   |
|       | 或者        |   |

建立帳戶

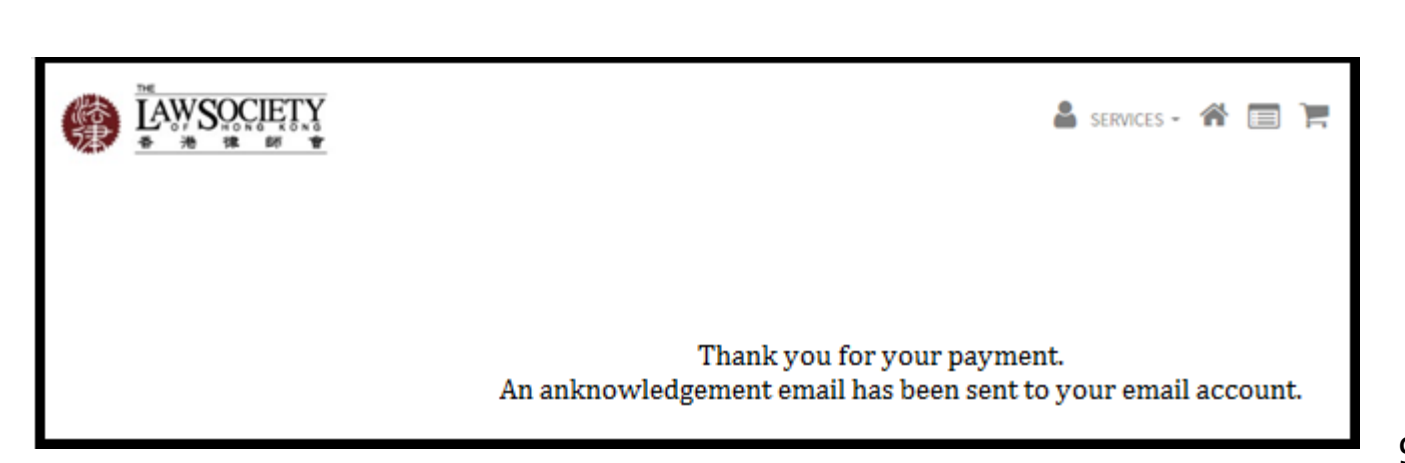

取消並返回 The Law Society of Hong Kong

English 中文

## Acknowledgment email

You will receive an acknowledgment email from <u>no\_reply@hklawsoc.org.hk</u> with the subject "Completion of Application and Payment for Yellow Pages Services" to confirm the status of your application.

#### **Important Note:**

All applications will be subject to approval by the Law Society. After vetting, a confirmation e-mail will be sent to you to re-confirm the details of the application (Situation Vacant /Professional Announcement/Notice) and the publication date.

| From: | The Law | Society of | Hong K | long [mai | l:no_reply@hl | klaw soc.org.hk] |
|-------|---------|------------|--------|-----------|---------------|------------------|
|-------|---------|------------|--------|-----------|---------------|------------------|

- Sent: 8 June 2020
- To: Chantaiman@yahoo.com
- Subject: Completion of Application and Payment for Yellow Pages Services

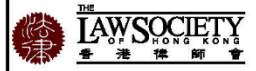

#### Dear Chantaiman

Thank you for your payment. Your application for Yellow Pages Services has been completed and is now being processed.

| Firm:                   | ABC Firm                                                    |
|-------------------------|-------------------------------------------------------------|
| Name:                   | Chan Tai Man                                                |
| Phone:                  | 12345678                                                    |
| E-mail:                 | chantaiman@gmail.com                                        |
| Correspondence address: | Rm123, 123 Building, 123 Des Voeux Road, Central, Hong Kong |
| Publication Date:       | 22 June 2020                                                |
| Code:                   | SV01                                                        |
| Section:                | Situation Vacant                                            |
| Size:                   | 3"X7"                                                       |
| Price:                  | HK\$1,360                                                   |

Please note that all applications will be subject to approval by the Law Society. After vetting, a confirmation email will be sent to you from administration@hklawsoc.org.hk to re-confirm the details of the application (Situation Vacant /Professional Announcement/Notice) and the publication date.

Please refer this Paypal No. 8BD608100Y479872U for your application reference.

#### **Cancellation** Policy

We regret that once you have applied and paid for the services, NO REFUND and or CANCELLATION will be accepted unless the publication date or the application is not approved by the Law Society of Hong Kong.

If you have any inquiries, please contact the Law Society at administration@hklawsoc.org.hk.

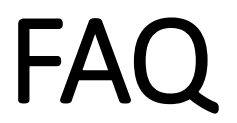

## **Application**

### 1. How can I access the Law Society's Registration and Payment System ("the System")?

Through the Law Society's website ("the Web") Please visit http://www.epayment.hklawsoc.org.hk to access the System.

2. Do I have to install any software on my computer to access the System?

No. We are using a Web-Based registration platform. You are only required to access and manage your account via a Web browser (IE v11 / Chrome 76.0) with Internet Access.

3. How can I ensure the application for Yellow Pages Services (Situation Vacant /Professional Announcement /Notice) has been submitted successfully? An acknowledgement email from no\_reply@hklawsoc.org.hk will be sent to you upon receipt of payment.

#### Important Note:

All applications would be subject to approval by the Law Society. After vetting, a confirmation e-mail will be sent to you to re-confirm the details of the application (Situation Vacant /Professional Announcement/Notice) and the publication date.

# FAQ (Cont'd)

## **Application**

- 4. Shall I treat that my application for Yellow Pages (Situation Vacant /Professional Announcement /Notice) is confirmed after successful payment? No. The Law Society will send you an e-mail to re-confirm the details of the application and you are required to sign and e-mail back the confirmation to Law Society before the deadline.
- 5. Shall I treat that the publication date for Yellow Pages (Situation Vacant /Professional Announcement /Notice) is confirmed after successful payment? No. The Law Society will re-confirm the publication date by e-mail.
- 6. Can the System support multiple applications under a single payment? Yes. The system allows you to register multiple applications and pay at the end with a single payment.

# FAQ (Cont'd)

### Payment

7. Will the Law Society receive my credit card information when I enter it for payment via the System? The Law Society will not receive any credit card information. All payments would be

The Law Society will not receive any credit card information. All payments would be handled directly by the payment gateway service provider.

- 8. My browser does not respond during the payment process. What shall I do? Please close the browser and re-enter the System and register for the application again. Alternatively, you can email us at <u>administration@hklawsoc.org.hk</u> for assistance.
- 9. Can I register an application via the System but submit a cheque to the Law Society for payment?

No. If an application is registered through the 'Law Society Registration and Electronic Payment System', it must be done by e-payment.

## Thank you!

-The End-